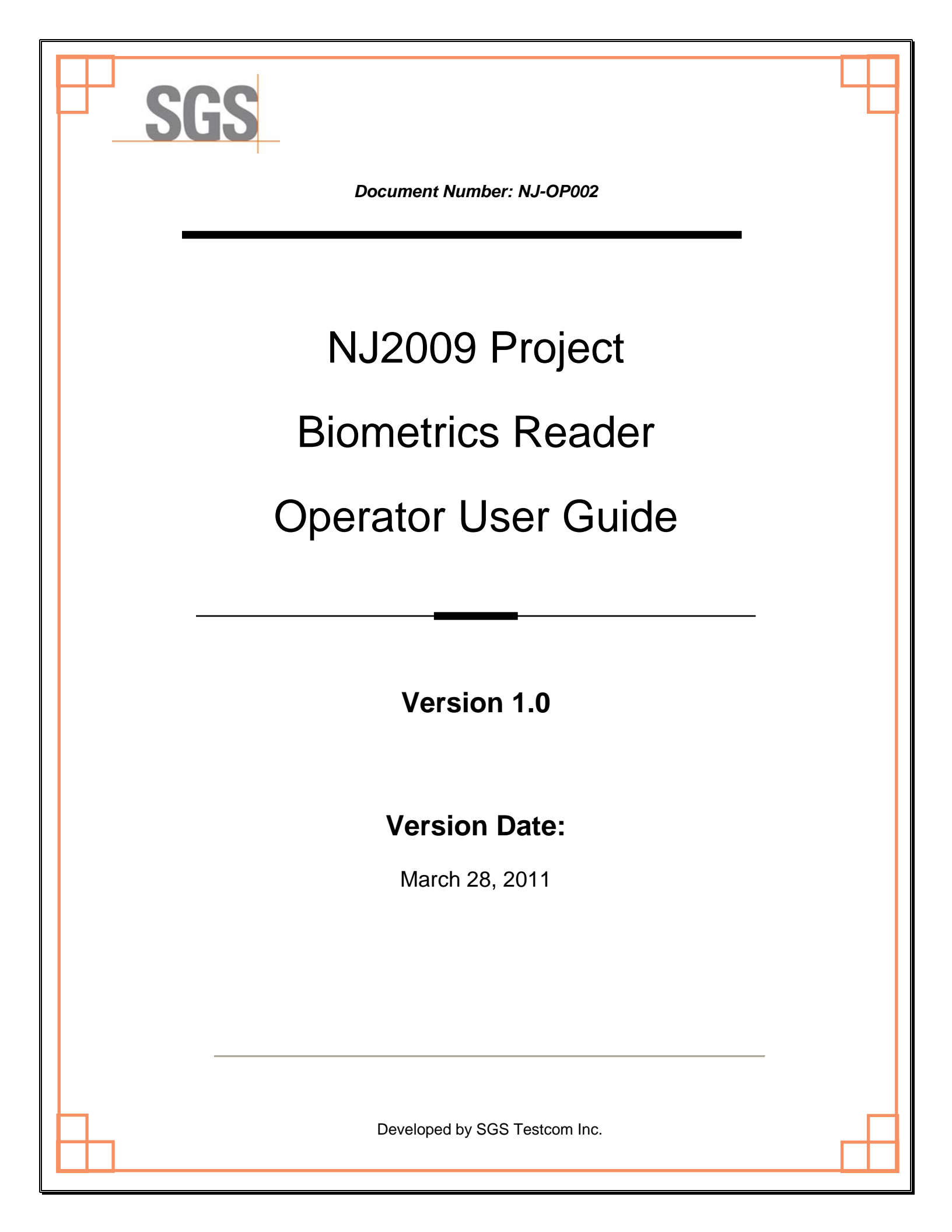

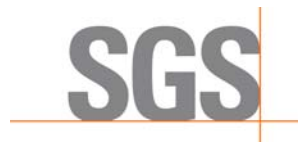

| Document: NJ-OP002               | <b>Rev.:</b> 1.0      | Rev. Date: 03/28/2011 | Page: ii |
|----------------------------------|-----------------------|-----------------------|----------|
| Document Title: Biometrics Reade | r Operator User Guide |                       |          |
| Includes:                        |                       |                       |          |
| Revision Level: 1.0              |                       |                       |          |
| Revision Date: 03/28/2011        |                       |                       |          |
| Document Status: Final           |                       |                       |          |
|                                  |                       |                       |          |

#### Approvals:

|                 | Printed Name | Signature | Date |
|-----------------|--------------|-----------|------|
| Author(s)       | Eric Morales |           |      |
| SGS Reviewer(s) | Tom McGowan  |           |      |
| SGS QA Manager  |              |           |      |

**Record of Revision:** 

| Rev. Number | Rev. Date  | Description of Revision                              |
|-------------|------------|------------------------------------------------------|
| 0.1         | 03/22/2011 | Original draft of document ready for internal review |
|             |            |                                                      |
|             |            |                                                      |
|             |            |                                                      |

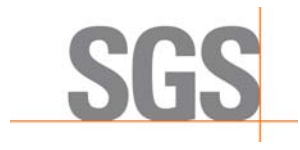

| <b>Document:</b> NJ-OP002 <b>Rev.:</b> 1.0 <b>Rev. Date</b> : 03/28/2011 <b>Page</b> | Document: NJ-OP002 | <b>Rev.:</b> 1.0 | Rev. Date: 03/28/2011 | Page: iii |
|--------------------------------------------------------------------------------------|--------------------|------------------|-----------------------|-----------|
|--------------------------------------------------------------------------------------|--------------------|------------------|-----------------------|-----------|

#### Agency Signatures:

|                          | Signature         | Date |
|--------------------------|-------------------|------|
| Approved by:             |                   |      |
| [Client Acceptor's Name] | William Wanschura |      |
| [Title]                  | VIIS Team Leader  |      |
| [Organization]           | NJ DEP            |      |
| Approved by:             |                   |      |
| [Client Acceptor's Name] |                   |      |
| [Title]                  |                   |      |
| [Organization]           |                   |      |
| Approved by:             |                   |      |
| [Client Acceptor's Name] |                   |      |
| [Title]                  |                   |      |
| [Organization]           |                   |      |
| Approved by:             |                   |      |
| [Client Acceptor's Name] |                   |      |
| [Title]                  |                   |      |
| [Organization]           |                   |      |

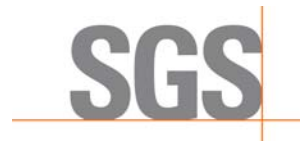

 Document: NJ-OP002
 Rev.: 1.0
 Rev. Date: 03/28/2011
 Page: iv

## **Table of Contents**

| 1. INTRODUCTION                                          | 1 |
|----------------------------------------------------------|---|
| 2. FINGERPRINT PLACEMENT OVERVIEW                        | 1 |
| Place the pad of your finger at the center of the sensor | 1 |
| Apply light pressure                                     | 1 |
| Keep your finger still                                   | 2 |
| 3. LOG IN USING YOUR FINGER PRINT READER                 | 3 |
| 4. CARE TIPS                                             | 5 |
| 5. TROUBLESHOOTING                                       | 6 |

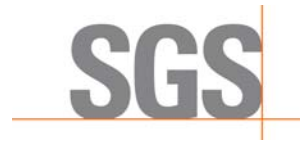

| Document: NJ-OP002 | <b>Rev.:</b> 1.0 | Rev. Date: 03/28/2011         | Page: v  |
|--------------------|------------------|-------------------------------|----------|
|                    |                  | <b>Nev. Dute</b> . 00/20/2011 | i age. v |

# **List of Figures**

| Figure 2-1: Fingerprint Placement Guide | 2 |
|-----------------------------------------|---|
| Figure 3-1: Login Screen                | 3 |
| Figure 3-2: Login Failed Message        | 4 |

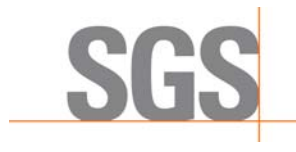

Document: NJ-OP002

**Rev.:** 1.0

Rev. Date: 03/28/2011

011 Page: 1

### **1. INTRODUCTION**

This document will be used to train Inspectors on the use and care of the Secugen biometrics fingerprint reader.

### 2. FINGERPRINT PLACEMENT OVERVIEW

The proper placement of your finger on the sensor during fingerprint input can help produce more consistent results. The following tips on usage and care will help you obtain an optimal fingerprint image quality that ensures better performance and reduces the chances for failure to enroll and match correctly

#### Place the pad of your finger at the center of the sensor

The pad is the fleshy part of the finger, located near the middle of the first segment of the finger. Be sure that the pad (not the tip) covers as much of the sensor window as possible so that the core of your fingerprint can be scanned. (Figure 2-1 below)

#### Apply light pressure

Apply pressure lightly and evenly during the capturing process. You only need to apply as much pressure as is required to hold a piece of paper between your fingers. Pressing too hard may result in an overly dark or blurred image.

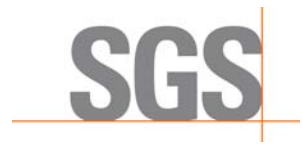

Document: NJ-OP002

**Rev.:** 1.0

1.0

**Rev. Date**: 03/28/2011 **Page**: 2

#### Keep your finger still

Wait for the red LED to light up, indicating the device is activated, and keep your finger in place while the fingerprint is captured.

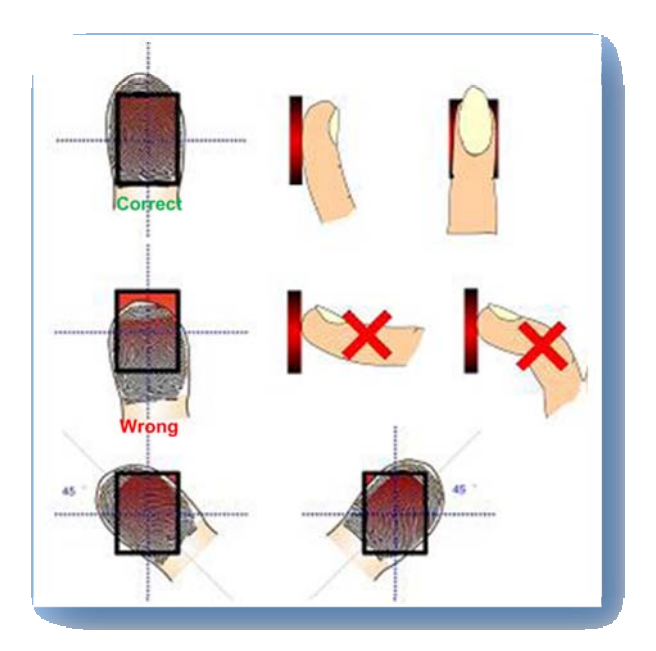

Figure 2-1: Fingerprint Placement Guide

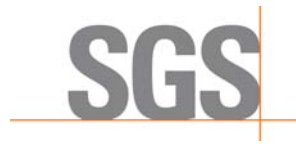

Document: NJ-OP002

Rev.: 1.0

Rev. Date: 03/28/2011 Page: 3

### **3. LOG IN USING YOUR FINGER PRINT READER**

OTE: Prior to using the fingerprint reader to login wipe your finger clean of grease and dirt.

- (1) When the login screen appears SCAN your inspector badge barcode.
- (2) Place your finger on the finger print reader, following the placement directions from section 2, and hold until fingerprint is displayed in the box.

**Note:** The fingerprint that is displayed is only an image and is not your actual fingerprint. (See Figure 3-1 below)

(3) A fingerprint is captured if a green line is displayed around the fingerprint icon. If a red

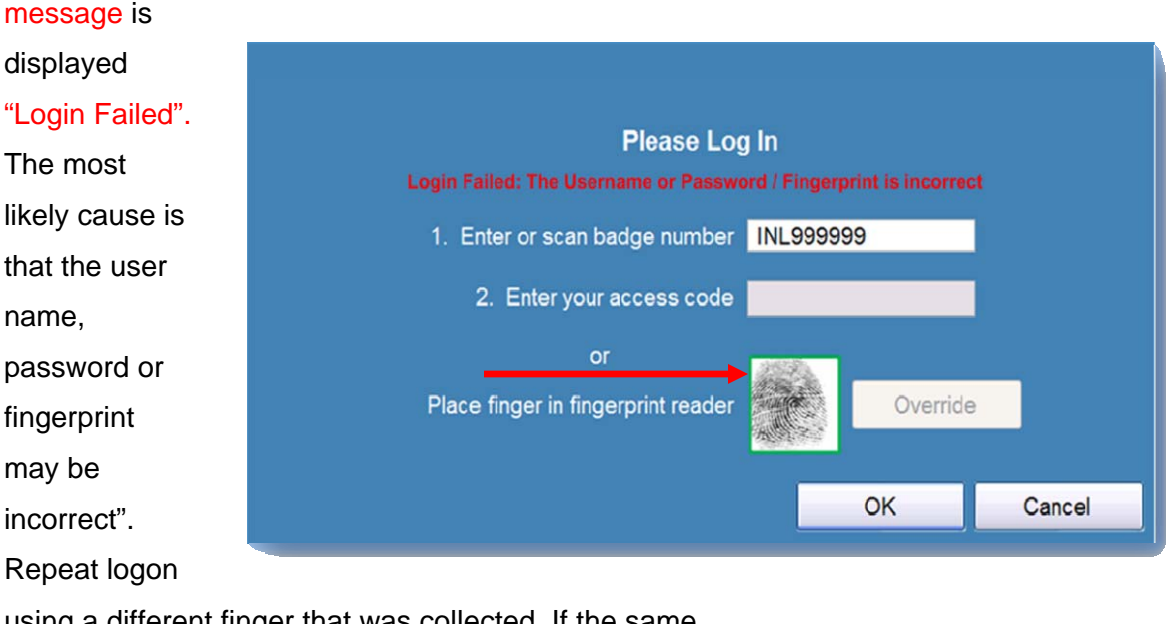

using a different finger that was collected. If the same response is received consistently when using other fingers new prints may need to be collected. (See Fig 3-1)

Figure 3-1: Login Screen

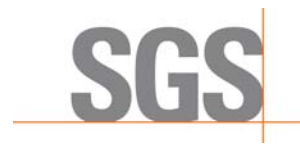

Document: NJ-OP002

**Rev.:** 1.0

**Rev. Date**: 03/28/2011 **Page**: 4

- (4) If a fingerprint is captured and matches the data on file the software will advance to the next screen.
- (5) If a red line is displayed around the fingerprint image and red message is displayed "Login Failed", a clear fingerprint was not captured. Make sure fingers are clean of grease/dirt and repeat steps above using other fingers that were collected, typically four fingerprints were collected. (See Fig 3-2 below).

| en anti-                                                          |               |  |  |  |
|-------------------------------------------------------------------|---------------|--|--|--|
| Please Log                                                        | Please Log In |  |  |  |
| Login Failed: The Username or password / fingerprint is incorrect |               |  |  |  |
| 1. Enter or scan badge number                                     | INL999999     |  |  |  |
| 2. Enter your access code                                         |               |  |  |  |
| or<br>Place finger in fingerprint reader                          | Override      |  |  |  |
|                                                                   | OK Cancel     |  |  |  |

Figure 3-2: Login Failed Message

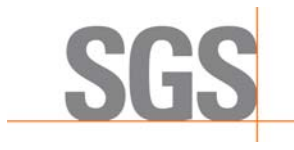

Document: NJ-OP002

Rev.: 1.0

Rev. Date: 03/28/2011

)11 Page: 5

### 4. CARE TIPS

Normal skin oil, residue or smudges on the fingerprint sensor window will not cause problems or interfere with capturing fingerprints. The sensor window is designed to withstand heavy use, extreme conditions and climates. The sensor window does not have any coatings and it is made of a hard quartz-like material that resists scratches, etching, and any damage from environmental elements.

If you wish to clean the surface of the sensor window try the following.

- (1) You may use a dry or wet paper towel or cloth to wipe off the window. To remove stubborn dirt, you can rub the window with a paper towel or cloth soaked with a soap solution.
- (2) Cleaning agents like glass cleaners and anti-bacterial wipes may be used without harming the sensor. However, the plastic housing of the unit may be damaged if strong solvents, acids or caustic solutions are used.

ote: do not pour liquids directly onto the sensor or device, as the liquid might seep into the underlying components and cause damage.

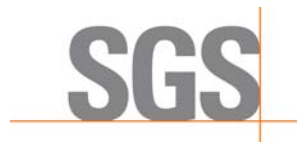

Document: NJ-OP002

**Rev.:** 1.0

F

**Rev. Date**: 03/28/2011 **Page**: 6

### **5. TROUBLESHOOTING**

- (1) If more than one inspector is assigned to the workstation have additional inspectors try to login using biometrics.
  - a. If any of the additional assigned inspectors can log in using their fingerprint then the Secugen fingerprint reader is working correctly. The inspector having problems should be re- fingerprinted.
  - b. If no inspector can log in using the fingerprint reader please contact SGS help desk
    @ 888-665-2009.
- (2) When you place your finger on the fingerprint reader the LED does not light up.
  - a. Make sure the login prompt is displayed on the monitor,
  - b. Make sure the fingerprint reader is plugged in to the USB port on the PC,
  - c. Try other fingers that were captured during the fingerprinting process, or
  - d. Try other inspectors.
- (3) When the login screen appears there is a red box around the fingerprint before placing finger on the reader: Call SGS Helpdesk at 888-665-2009 for a new finger print reader.